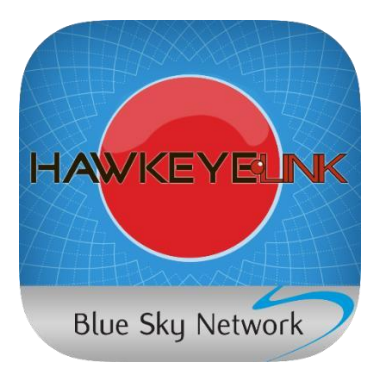

# HAWKEYE LINK IOS APP

USER GUIDE VERSION 3.6

PART# 200304

# KONTEN

| Ringkasan3               |
|--------------------------|
| Persyaratan & Penggunaan |
| Pemasanagan Bluetooth    |
| Menon-Aktifkan4          |
| Status Bar5              |
| Pesan5                   |
| Pesan Short Code6        |
| Mengirim Short Code6     |
| Pesan Email6             |
| mengirim Email7          |
| Membalas Email7          |
| Menghapus Email          |
| Status Perangkat         |
| Additional Support       |

#### RINGKASAN

Aplikasi HawkEye Link memungkinkan pengiriman email dan pesan singkat dengan kode pendek melalui dua arah secara langsung dari smartphone atau tablet Anda; ini adalah fungsi penting dalam industri manajemen armada yang menuju operasi tanpa kertas.

Setelah mengunduh Aplikasi HawkEye Link pada perangkat iOS Anda, Anda dapat menghubungkan perangkat Anda melalui teknologi Bluetooth ke perangkat pelacakan satelit Iridium milik Blue Sky Network.

Produk-produk yang kompatibel dengan HawkEye Link meliputi:

- D1000A/C dengan HawkEye Link modul
- HawkEye 7200/7200X

### PERSYARATAN & PENGGUNAAN

- Memerlukan 7.2MB ruang yang tersedia
- Memerlukan iOS 7.0 atau lebih
- Dapat digunakan di iPhone, iPad, and iPod touch.
- Dioptimalkan untuk iOS 9

#### PEMASANGAN BLUETOOTH

Cara pemasangan HawkEyeLink dengan perangkat yang sesuai:

- 1. Hidup-kan perangkat HawkEyeLink atau HE7200 dan pastikan fitur Bluetooth di aktifkan.
- 2. Klik panah bulat di pojok kanan bawah (A) untuk membuka halaman "Status Perangkat".
- 3. Klik "*Connect Bluetooth Device*" (B) untuk elihat daftar perangkat.
- 4. Klik "HawkEyeLink" untuk mengaktifkan perangkat (C).
- 5. Kemudian masuk kedalam halaman status perangkat.

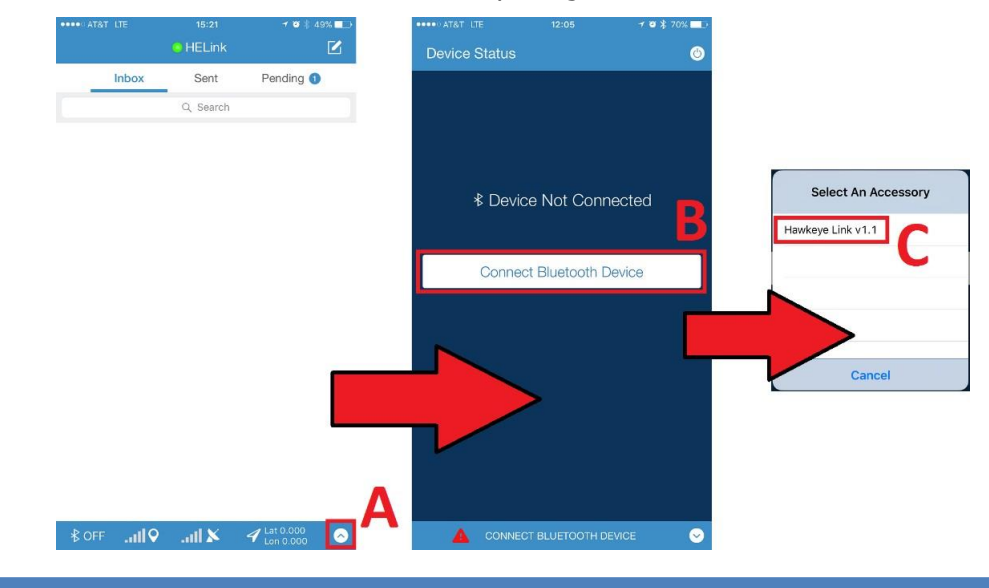

#### **MENON-AKTIFKAN**

Menon-aktifkan koneksi Bluetooth dapat dilakukan di dari halaman status perangkat.

- 1. Klik '*Device Status'* Tombol (A).
- 2. Klik 'System Status' Tombol (B).
- 3. Klik 'Disconnect Device'(C) untuk menon-aktifkan koneksi Bluetooth.

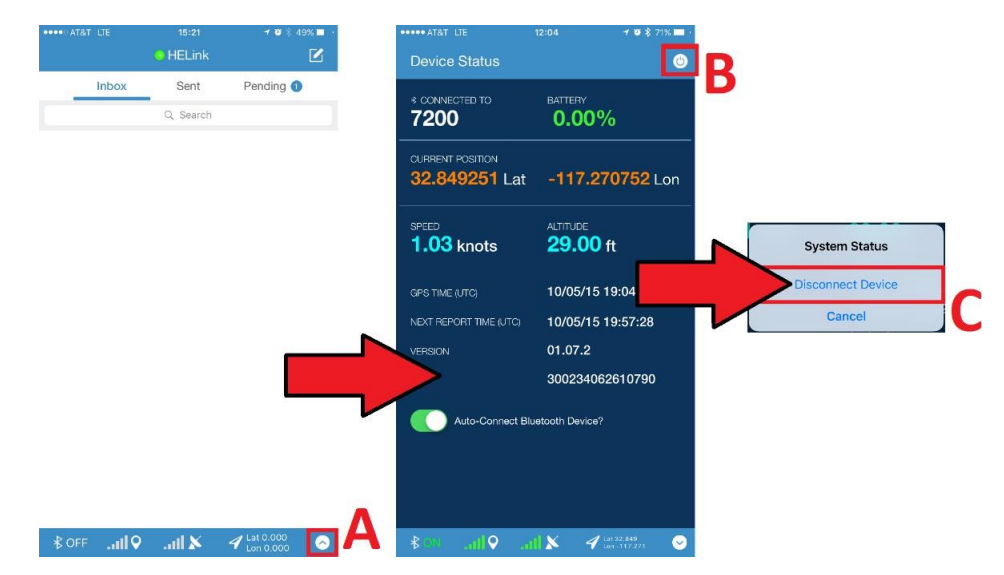

#### STATUS BAR

'Status Bar' dapat ditemukan di bagian bawah setiap layar dalam Aplikasi HawkEye Link, status bar ini memberikan tampilan cepat pada informasi perangkat yang penting.

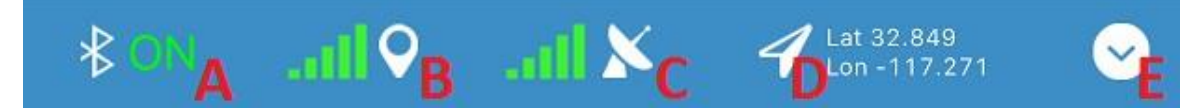

- A. Status koneksi Bluetooth ON/OFF
- B. Indikator kekuatan sinyal GPS
- C. Indikator Kekuatan sinyal Iridium
- D. Latitude and Longitude dari data GPS terbaru
- E. Gunakan tombol ini untuk melihat/menyembunyikan halaman 'Device Status'.

#### PESAN

Halaman Beranda adalah halaman default yang dimuat ketika Anda membuka Aplikasi HawkEye Link. Di halaman Beranda, Anda akan menemukan folder pesan Anda (Kotak Masuk, Terkirim, dan Tertunda), dan juga akses ke fitur Kode Singkat dan Tulis Email.

- A. **INBOX** Pesan masuk ditempatkan di folder Kotak Masuk. Ketuk nama folder untuk melihat isinya.
- B. **SENT** Email dan Kode Singkat yang dikirim dari Aplikasi HELink ditempatkan di folder Terkirim. Ketuk nama folder untuk melihat isinya.
- C. PENDING Email dan Kode Singkat yang belum dikirim oleh perangkat ditempatkan di folder Tertunda. Pesan akan tetap berada di folder Tertunda sampai mereka dikirim. Ketuk nama folder untuk melihat isinya.
- D. **COMPOSE** Menyediakan fitur penulisan pesan singkat/email.
- E. **SEARCH** Mencari kata kunci di email anda dengan fitur pencarian ini
- F. **UNREAD** Pesan yang belum dibaca di identifikasi dengan titik biru disebelah alamat email pengirim.
- G. **DATE/TIME**Tanggal/waktu pesan diterima oleh perangkat.

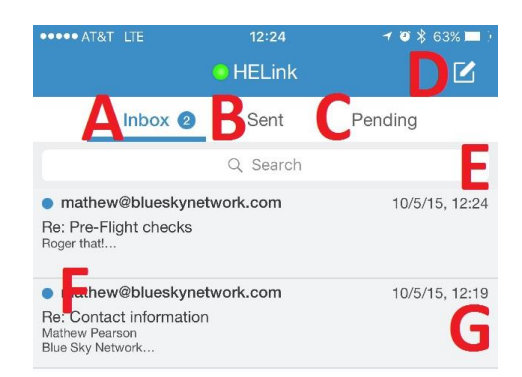

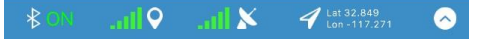

#### PESAN SHORT CODE

Pesan kode singkat yang dikirim dari Aplikasi HawkEye Link menggunakan unit Iridium pada perangkat pelacakan Blue Sky Network Anda. Setiap pesan kode singkat setara dengan satu unit data BSN.

Pesan kode singkat dapat dikonfigurasi menggunakan Profil Perangkat, Aplikasi Hawk Eye Link akan mengakses Profil Perangkat yang terpasang pada perangkat pelacakan Blue Sky Network Anda untuk mengisi daftar Short Code. Silakan lihat Panduan Pengguna SkyRouter untuk informasi lebih lanjut tentang Profil Perangkat.

#### MENGIRIM SHORT CODE

- A. Klik '*Compose*' (A).
- B. Klik '*Short Code*' (B).
- c. Klik *Short Code* dari daftar untuk memlilihnya(C).
- D. Klik '*Send* untuk mengirim Short Code(D).
- E. Lalu anda dapat melihat pesan '*Short Code Queued*', Klik '*Close*' untuk kembali ke halama utama.

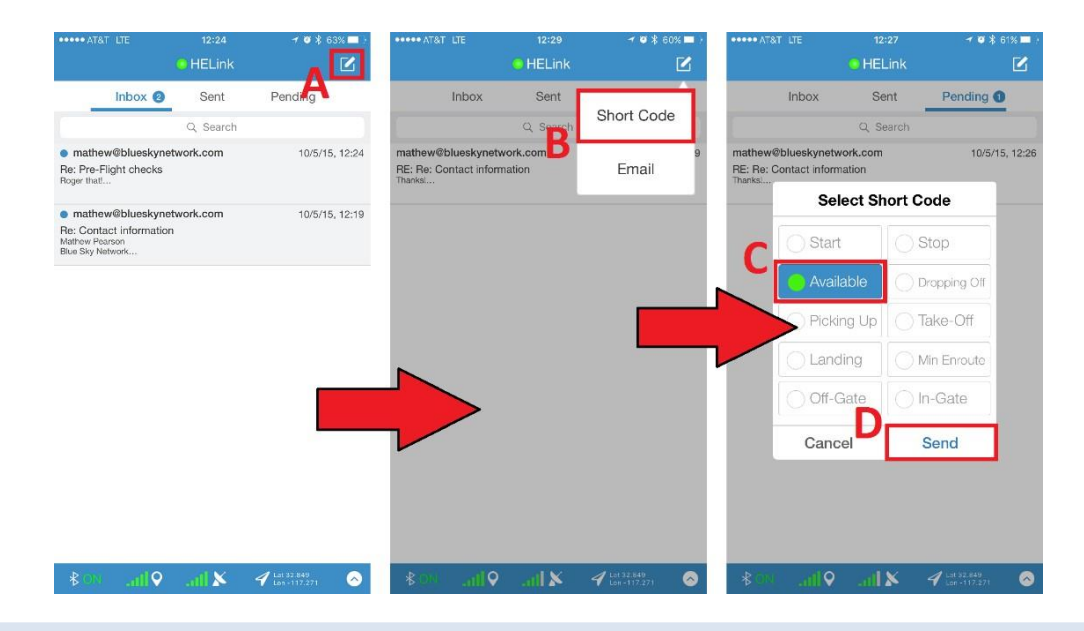

#### PESAN EMAIL

Pesan email yang dikirim dari Aplikasi HawkEye Link menggunakan unit Iridium pada perangkat pelacakan Blue Sky Network Anda. Setiap unit data BSN setara dengan 1800 karakter.

Untuk menerima pesan email dari alamat email lain, Anda harus mengaktifkan Whitelist di SkyRouter dan menentukan alamat email pengirim. Email dari Halaman Komunikasi SkyRouter dan aplikasi seluler SkyRouter ke perangkat Anda selalu diizinkan. Silakan lihat Panduan Pengguna SkyRouter untuk informasi lebih lanjut mengenai fitur Whitelist.

#### MENGIRIM EMAIL

- A. Klik`*Compose'* (A).
- B. Klik Email (B).
- c. Masukan alamat email penerima, subjek dan konten email.
- D. Klik 'Send' (C) untuk mengirim pesan email.
- E. Lalu terlihat pesan '*Email Queued*, klik '*Close*' (D) untuk kembali ke halaman utama.

|                                                                                           | 12:24     | ≁ © \$ 63% ■D  | ••••• AT&T LIE                                          | 12:29<br>HELink    | ≁ ø 8 60% <b>=</b> + | ••••• AT      |                   |        | 12:<br>ew Mi | :28<br>essaj | ge           |                  | a X 6<br>Se   | nd  |
|-------------------------------------------------------------------------------------------|-----------|----------------|---------------------------------------------------------|--------------------|----------------------|---------------|-------------------|--------|--------------|--------------|--------------|------------------|---------------|-----|
| Inbox 🥑                                                                                   | Sent      | Pendag         | Inbox                                                   | Sent               | Short Code           | To: ma        | athew@l           | bluesk | ynetw        | ork.c        | om,          | C                |               |     |
|                                                                                           | Q Search  |                |                                                         | Q Search           | Short Code           | Subject       | t: Lander         | h      |              |              |              |                  |               |     |
| <ul> <li>mathew@blueskynet</li> <li>Re: Pre-Flight checks</li> <li>Roger thati</li> </ul> | twork.com | 10/5/15, 12:24 | mathew@blueskyneti<br>RE: Re: Contact inform<br>Thanks! | work.com<br>mation | email                | The ea        | gle has la        | nded   |              |              |              |                  |               |     |
| mathew@blueskynet     Re: Contact information     Mathew Pearson     Bits Stevenese       | twork.com | 10/5/15, 12:19 |                                                         | D                  | - 1                  |               | r                 |        |              |              |              |                  | 1             |     |
|                                                                                           |           |                |                                                         |                    |                      |               |                   |        | CI           | ose          |              |                  |               |     |
|                                                                                           |           |                |                                                         |                    |                      | $\mathcal{V}$ |                   |        | 5            |              |              | -1               | )             |     |
|                                                                                           |           |                |                                                         |                    |                      |               | But               |        | 1            |              |              | -'[              | And           |     |
|                                                                                           |           |                |                                                         |                    |                      | 1             | But<br>2 3        | 4      | 5            | 6            | 7            | <b>-</b> ][<br>8 | And           | 0   |
|                                                                                           |           |                |                                                         |                    |                      | 1             | But<br>2 3<br>/ : | 4      | 5            | 6            | 7            | 8                | And<br>9<br>@ | 0   |
|                                                                                           |           |                |                                                         |                    |                      | 1             | But<br>2 3<br>/ : | 4;     | 5<br>(<br>?  | 6)           | 7<br>\$<br>! | 8 & ,            | And<br>9<br>@ | 0 " |

#### MEBALAS EMAIL

- 1. Temukan email yang ingin anda balas.
- 2. Klik email (A), pratinjau pesan sedang dimuat.
- 3. Klik tombol '*Reply*' (B), '*Compose*' jendela terbuka
- 4. Tulis konten balasan email anda (C).
- 5. Klik tombol `*Send*(D).
- 6. Lalu terlihat pesan '*Email Queued'*, klik '*close'* untuk kembali ke halaman utama.

| ***** AT&T LTE                                                                           | 12:24           | ≁ ७ \$ 63% <b>■</b> · | •••••• AT&T LTE                                                                          | 12:24<br>Inbox                                     | ≁ ♥ \$ 63% ■ ·                  | ••••• AT&T LTE                                                                           | 12:26<br>New Message                                         | ≁ 8 ¥ 62% ■<br>Send        |
|------------------------------------------------------------------------------------------|-----------------|-----------------------|------------------------------------------------------------------------------------------|----------------------------------------------------|---------------------------------|------------------------------------------------------------------------------------------|--------------------------------------------------------------|----------------------------|
| Inbox 😢                                                                                  | Sent            | Pending               | From: mathew@bl.                                                                         | ueskynetwork.com                                   | B                               | To: mathew@b                                                                             | lueskynetwork.com,                                           | D ÷                        |
|                                                                                          | Q Search        |                       | Re: Contact informa                                                                      | ation                                              |                                 | Subject: RE: Re:                                                                         | Contact information                                          |                            |
| <ul> <li>mathew@blueskyne</li> <li>Re: Pre-Flight checks</li> <li>Roger that!</li> </ul> | atwork.com      | 10/5/15, 12:24        | Mathew Pearson<br>Blue Sky Network                                                       |                                                    |                                 | Mathew Pearson<br>Blue Sky Network                                                       | <                                                            |                            |
| mathew@blueskyne Re: Contact informatio Mathew Pearson Blue Sky Network                  | atwork.com<br>n | 10/5/15, 12:19        | <ul> <li>&gt; On Oct 5, 2015, a</li> <li>&gt; HE722066X@new.</li> <li>&gt; PI</li> </ul> | at 12:15,<br>skyrouter.com"<br>.skyrouter.com> wro | ote:                            | > On Oct 5, 2016<br>"HE722066X@ne<br><he722066x@ne<br>&gt;<br/>&gt; Pl</he722066x@ne<br> | 5, at 12:15,<br>w.skyrouter.com*<br>ww.skyrouter.com> wrote: |                            |
|                                                                                          |                 |                       |                                                                                          |                                                    |                                 |                                                                                          |                                                              |                            |
|                                                                                          |                 |                       |                                                                                          |                                                    |                                 |                                                                                          |                                                              |                            |
|                                                                                          |                 |                       |                                                                                          |                                                    |                                 |                                                                                          |                                                              |                            |
|                                                                                          |                 |                       |                                                                                          |                                                    |                                 |                                                                                          |                                                              |                            |
| ♦im. we≵                                                                                 |                 | A 132.849             | B ON                                                                                     | 🕺 atl 🔊                                            | 🗸 Let 32,849<br>Lan - 137,271 🔗 | \$0% and                                                                                 | ♀                                                            | La: 32 849<br>Lon - 17 271 |

#### MENGHAPUS EMAIL

Anda dapat menghapus pesan dari folder mana pun. Namun, perlu diperhatikan bahwa setelah pesan dihapus, maka pesan tersebut tidak dapat dipulihkan kembali.

- 1. Buka folder pesan yang diinginkan.
- 2. Klik Email (A), untuk melihat pesan.
- 3. Klik ikon 'Delete' (B) untuk menghapus pesan. pesan akan dihapus dan anda akan kembali ke folder pesan.

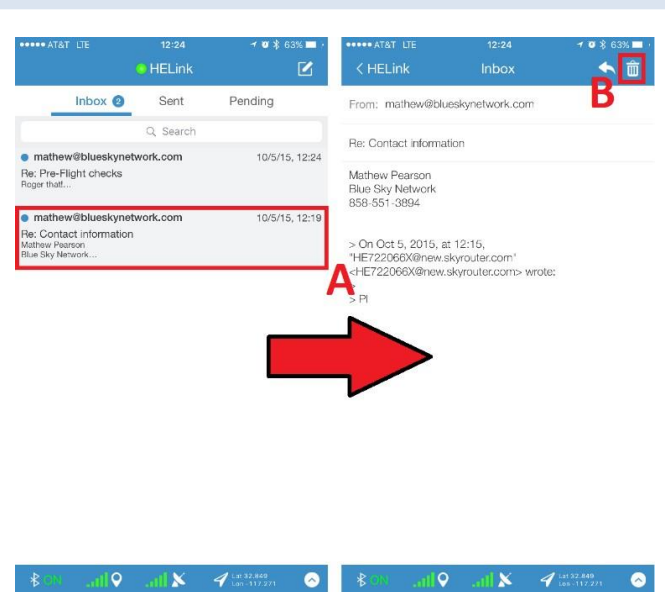

🔊 🖇 71% 🥅 ٢

52 Lon

 $\sim$ 

#### **STATUS PERANGKAT**

Halaman Status berisi informasi perangkat seperti Status Koneksi, Firmware Perangkat, dan Indikator Sinyal (CATATAN: Diperlukan waktu hingga 1 menit setelah aplikasi HELink diluncurkan hingga seluruh informasi status disinkronisasi dan ditampilkan pada layar Status).

| CONNECTED TO            | Menampilkan jenis perangkat yang<br>saat ini terhubung melalui Aplikasi<br>HawkEye Link.                                                                | ••••• AT&T LTE<br>Device Status          | 12:04 7 🛛 🖇 7                          |
|-------------------------|----------------------------------------------------------------------------------------------------|------------------------------------------|----------------------------------------|
| BATTERY                 | Presentase sisa pemakai baterai.                                                                                                    | * CONNECTED TO                           | BATTERY                                |
| <b>CURRENT POSITION</b> | latitude and longitude saat ini.                                                                                                    | 7200                                     | 0.00%                                  |
| SPEED                   | Kecepatan saat ini.                                                                                                    | CURRENT POSITION 32.849251 Lat           | -117.270752 L                          |
| ALTITUDE                | Ketinggian saat ini.                                                                                                    |                                          |                                        |
| GPS TIME (UTC)          | Waktu GPS saat ini terkordinasi<br>dalam waktu universal                                                                                                | speed <b>1.03 knots</b>                  | ALTITUDE<br><b>29.00 ft</b>            |
| NEXT RERPORT TIME       | waktu saat peragkat akan mengrim<br>laporan posisi berikut nya.                                                                                         | GPS TIME (UTC)<br>NEXT REPORT TIME (UTC) | 10/05/15 19:04:34<br>10/05/15 19:57:28 |
| VERSION                 | versi firmware saat ini dari<br>perangkat HELink atau HE7200.                                                                                           | VERSION                                  | 01.07.2                                |
| IMEI                    | Nomor IMEI yang ada di dalam<br>perangkat tracking anda.                                                                                                | Auto-Connect Blu                         | uetooth Device?                        |
| AUTO CONNECT            | Jika dipilih, Aplikasi HawkEye Link<br>akan secara otomatis terhubung ke<br>perangkat yang kompatibel dengan<br>HawkEye Link yang sudah<br>dipasangkan. | n. <b>⊙</b> [n.: 60≹                     | 1 X 11 132.849<br>Lon - 117.271        |

## DUKUNGAN TAMBAHAN

Jika dibutuhkan dukungan tambahan kami , jangan ragu untuk menghubungi Cipta Pernika Nusantara menggunakan rincian yang tertera di bawah ini.

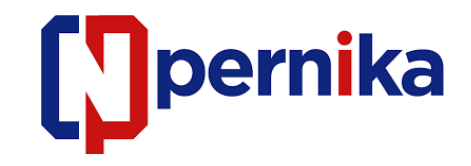

PT. Cipta Pernika Nusantara JL. Tebet Raya III no. 16C Jakarta Timur 12810

Phone: 021-22835024

Email : <u>support@pernika.com</u> | Website: <u>www.pernika.com</u>